# **GUARDIANSHIP REFERRAL**

## **CREATION DATE:** September 8, 2009

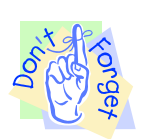

#### Pointers to Remember:

## **Guardianship Referral Overview**

- 1. The mission of the Child and Family Services Agency (CFSA) is to ensure the Safety, Permanence and Well Being of the abused and neglected children of the District of Columbia.
- 2. The Guardianship Referral Form is located within the FACES.NET system. It was developed to initiate and track the processes of Guardianship referrals made to the Business Services Administration requesting Guardianship subsidy for children placed with kin.
- 3. Much of the information that is needed for the Guardianship Referral should already exist in FACES.NET, particularly the clients' demographic information.
- 4. The Guardianship Referral process includes:
  - Social Worker submits the Guardianship Referral to the Subsidy Unit (supervisory approval needed).
  - Subsidy Unit reviews and completes the second tier approval process.
  - IV-E Unit will determine IV-E Guardianship Subsidy claiming eligibility.

#### **Guardianship Referral**

#### **Steps Include:**

First, place a Case into focus

Step 1: Hold cursor over Case, and Guardianship.

#### Step 2: Click List of Clients.

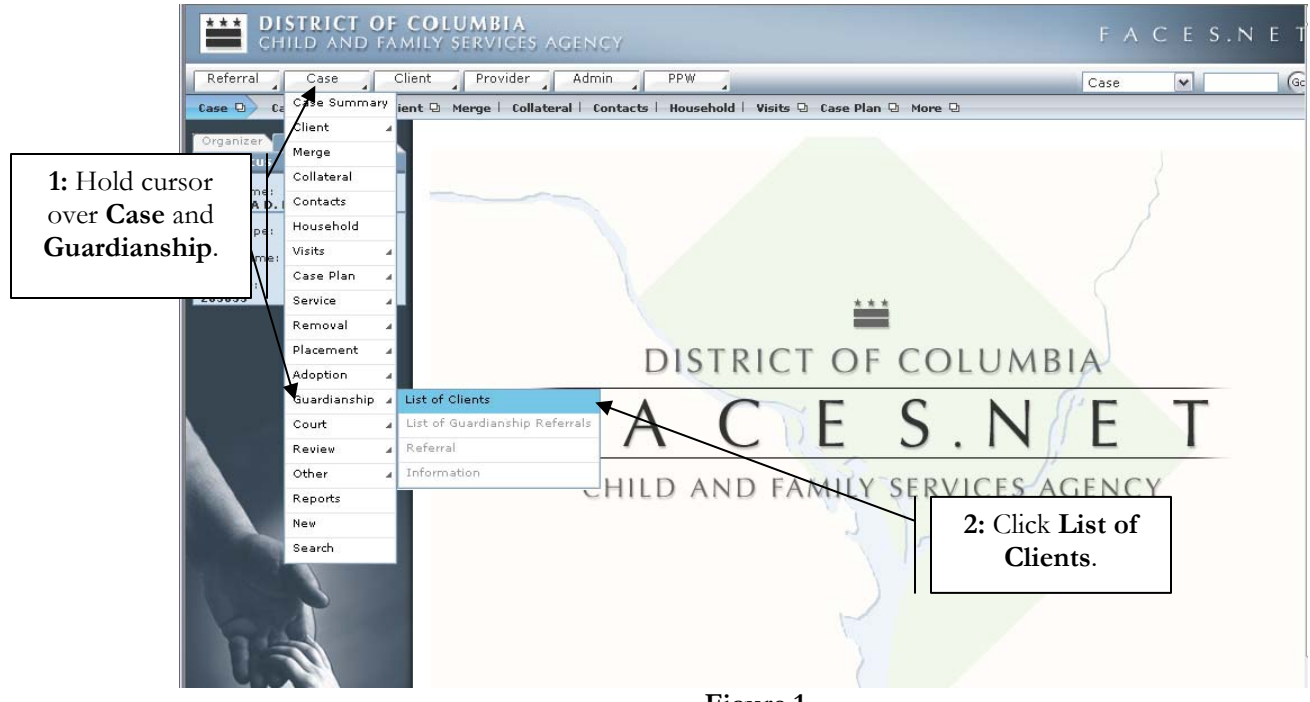

Figure 1

- **Step 3:** Select client's name from the **Client Selection** screen.
- Step 4: Click Show.

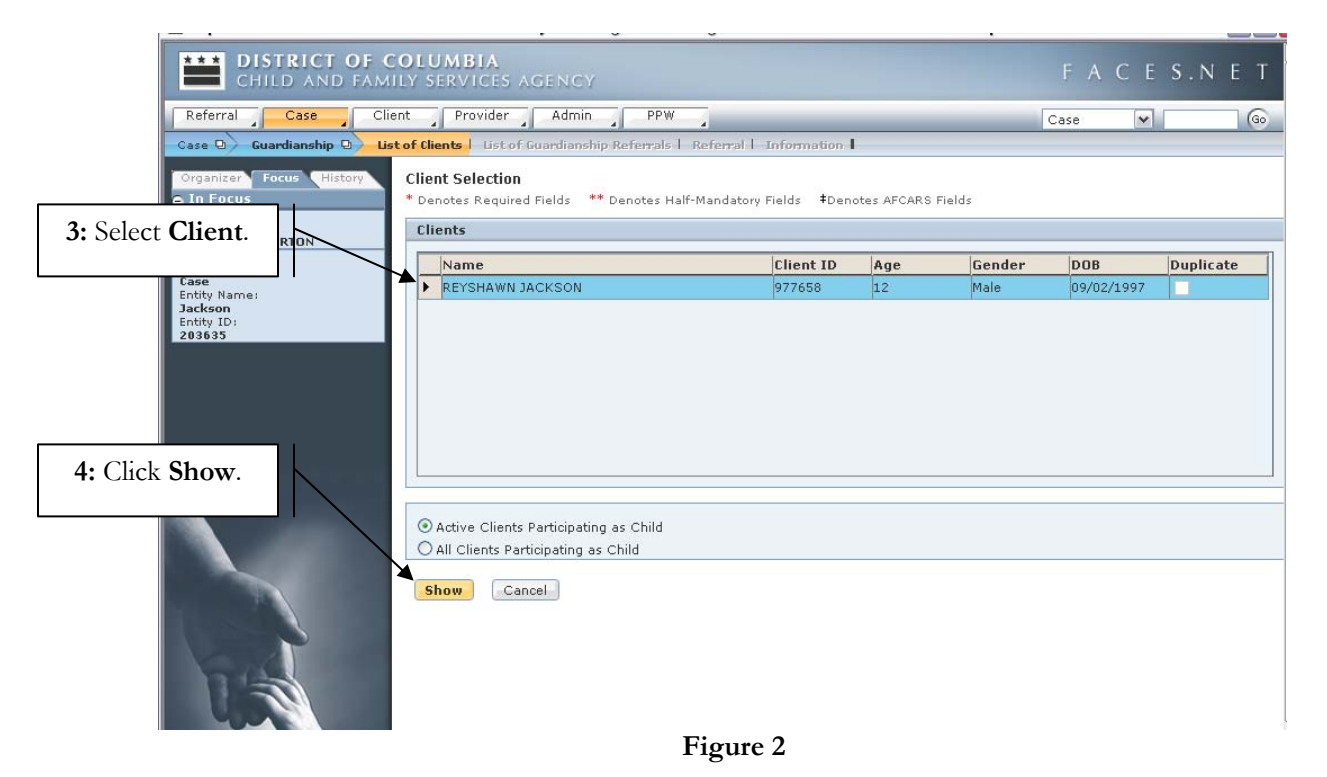

If you have any additional questions, please call the HelpDesk at (202) 434-0009 Last Updated: 11/16/2009

## Step 5: Click New to enter a new Guardianship Referral.

| CHILD AND FAMI                                                                                                    | OLUMBIA<br>Ly services agency                                             |                  |                  | FΑ         | CES      | .NET                  |
|----------------------------------------------------------------------------------------------------|---------------------------------------------------------------------------|------------------|------------------|------------|----------|-----------------------|
| Referral Case Clie                                                                                                    | nt Provider Admin PPW                                                     | _                |                  | Case       | *        | Go                    |
| Case 🛛 🖌 Guardianship 🕒 List                                                                                          | of Clients   List of Guardianship Referrals   Referral                    | Information      |                  | in         |          |                       |
| Organizer Focus History<br>O In Focus                                                                                 | Guardianship Referrals * Denotes Required Fields ** Denotes Half-Mandator | y Fields ‡Denote | es AFCARS Fields |            |          |                       |
| 5: Click New.                                                                                                    | Case ID Client ID Client Name                                             | Provider<br>ID   | Provider Name    | Start Date | End Date | Case ID<br>Post Split |
| Jackson<br>Entity ID;<br>208635<br>Entity Type:<br>Client<br>Entity Name:<br>REYSHAWN JACKSON<br>Entity ID:<br>977658 | New Show Cancel                                                           |                  |                  |            |          |                       |

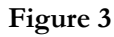

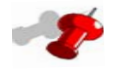

# Note:

- Only one guardianship referral can be opened at time.
- Child must have a permanency goal of guardianship and be in an open placement in order to make a guardianship referral.
- Child does not have to be in placement for at least six months before making a guardianship referral.
- All current and prior guardianship referrals will display on the List of Guardianship Referrals screen.
- The **New** button will be disabled if the client is inactive.
- End dated guardianship referral records will be read only.
- Splitting of a referral automatically end dates the referral.
- If the guardianship is disrupted post split, when the child is reactivated in the foster care case, a new guardianship referral may be entered.

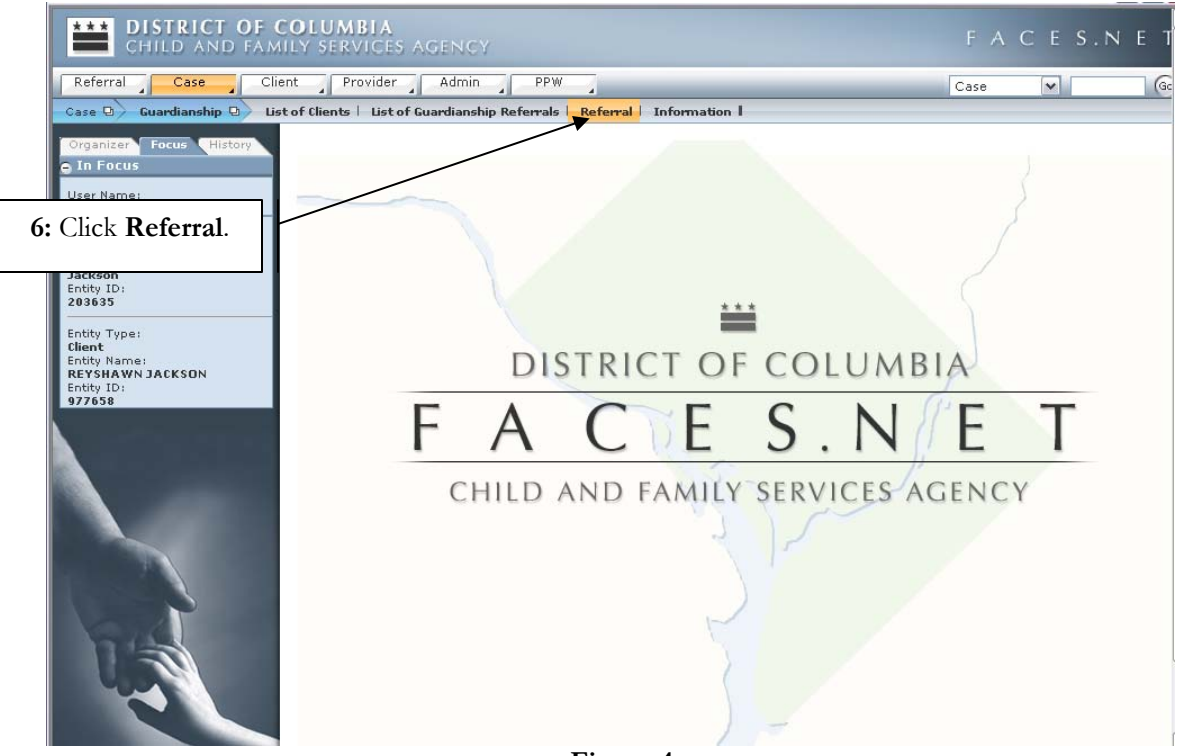

**Step 6:** Click **Referral** from the screen selection list.

Figure 4

| Referral Case Clie                                                                                                    | nt Provider Admin (                                                                                                    | PPW                                                        |                                                                                                    |                                                                                | Cas  |
|----------------------------------------------------------------------------------------------------|----------------------------------------------------------------------------------------------------|------------------------------------------------------------|----------------------------------------------------------------------------------------------------|--------------------------------------------------------------------------------|------|
| Case D Guardianship D List<br>Organizer Focus History<br>O In Focus                                                               | sof Clients   List of Guardianship Re<br>Guardianship Subsidy<br>* Denotes Required Fields ** Den                                                                                                    | ferrals Referral Information                               | on <b>I</b><br>Denotes AFCARS Fields                                                               |                                                                                |      |
| 7: Complete<br>General Info tab.<br>Jackson<br>Entity ID:<br>203635<br>Entity Type:<br>Client<br>Entity Name:<br>REYSIAWN JACKSON | Guardianship Referral           Referral Start Date           09/10/2009           Placement Start Date           01/01/2009           Provider Name           JOHNICE JACKSON           Service Type                                                                                                    | Case ID<br>203635                                          | <u>}</u>                                                                                           | Client Name<br>REYSHAWN JACKSON<br>Program Area<br>CISA<br>Provider Id<br>8100 | Stal |
| Entity ID:<br>977658                                                                                                    | Referral Information       Referral Start Date       09/10/2009       Client Name       REYSHAWN JACKSON       Permanent Guardian 1       JOHNICE JACKSON       Permanent Guardian 1       OHNICE JACKSON       Permanent Guardian 1       Permanent Guardian 1       Work Permanent Guardian 1       Work Permanent Guardian 1       Work Permanent Guardian 1       Yes | Referral Information Referral End Date                     | Parental Rights  Application Date Client ID 977658 Permanent Guardian () - Permanent Guardian () - | Agreement Date                                                                 |      |
| FACES.NET                                                                                                    | Children to be placed with g<br>DOHNICE JACKSON<br>Specify<br>Mrs. J. Jackson is Shante Jacks<br>Specify                                                                                                    | juardians is the Aunt (Mat son's biological sister. is the | ernal)                                                                                             | of REYSHAWN JACKSON                                                            |      |

## **Step 7:** Complete Relevant information on the **General Information** tab.

Figure 5

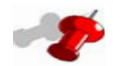

## Note:

- The relationship field must be completed prior to requesting approval.
- If the Guardian relationship selected is "Cousin", you must provide more details about the relationship in the Specify Field prior to requesting approval.
- The application Date and Agreement Date will unlock after the second tier approval (Subsidy Unit).
- The client's date of birth must be entered on the general information screen prior to approval.
- Arrows represent mandatory fields. Screen can be saved without information entered, but must be answered for approvals.

**Step 8:** Complete the information on the **Referral Information** tab.

| 街 http://10.9.16.162 - FACES.N                          | let 3.0 - 10 G - GAP System Integr                                   | ration Testing Version: 1.0.19 - Microsoft Inter                                                     | rnet Explorer                               | _ 0      |  |
|---------------------------------------------------------|----------------------------------------------------------------------|----------------------------------------------------------------------------------------------------|---------------------------------------------|----------|--|
| Referral Case Cliv                                      | ent Provider Admin                                                   | PPW                                                                                                  |                                             | Cas      |  |
| Case D Guardianship D Lis                               | st of Clients 🕴 List of Guardianship R                               | eferrals Referral Information I                                                                      |                                             |          |  |
| Organizer Focus History<br>In Focus                     | Guardianship Subsidy<br>* Denotes Required Fields ** De              | enotes Half-Mandatory Fields <b>‡</b> Denotes AFCARS F                                               | ïelds                                       |          |  |
| 8: Click Referral Information.                          | Guardianship Referral<br>Referral Start Date<br>09/10/2009           | Referral End Date                                                                                    | Client Name<br>REYSHAWN JACKSON             | Stat     |  |
| Jackson<br>Entity ID:<br>203635<br>Entity Type:         | Placement Start Date<br>1 01/2009<br>Provide Name<br>JOHNICE JCKSON  | Case ID<br>203635                                                                                    | Program Area<br>CISA<br>Provider Id<br>8100 |          |  |
| Entity Name:<br>REYSHAWNJACKSON<br>Entity ID:<br>977658 | Service Type<br>Room & Board/Kinshh, Foster C<br>General Information | are/Continuing/Level I<br>Referral Information Parental                                              | Rights                                      |          |  |
|                                                         | Reason for referral for permane<br>Is the permanency goal of legal   | nt guardianship subsidy (all questions must be an<br>guardianship in the child's best interest?      | swered)                                     |          |  |
|                                                         | Has Reunification or Adoption be                                     | een ruled out for this child?                                                                        |                                             |          |  |
|                                                         | Explain why                                                          |                                                                                                    |                                             | <u> </u> |  |
| F <u>ACES.NE</u> T                                      | The child demonstrates a str                                         | ong attachment to the prospective relative guardi<br>strong commitment to caring permanently for the | an<br>child                                 | <b>~</b> |  |
| Save Cancel Approval Preview                            |                                                                      |                                                                                                    |                                             |          |  |

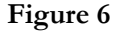

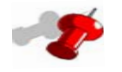

#### Note:

• All questions must be answered on the Referral Information tab, including the bottom two check boxes prior to requesting approval.

- **Step 9:** Click **Parental Rights** tab to complete the information.
- Step 10: Click Save.
- **Step 11**: Click **Preview**, to preview the Guardianship Referral report prior to approval.
- **Step 12:** Click **Approval** button to request approval.

| Referral Case Clie                    | ent Provider Admin PP                                        | W                                               | Cas                                        |
|---------------------------------------|--------------------------------------------------------------|-------------------------------------------------|--------------------------------------------|
| Case 🛛 Guardianship 🕒 Lis             | t of Clients   List of Guardianship Referral                 | s Referral Information                          |                                            |
| Organizer Focus History<br>O In Focus | Guardianship Subsidy<br>* Denotes Required Fields ** Denotes | Half-Mandatory Fields                           |                                            |
| User Name:                            | Guardianship Referral                                        |                                                 |                                            |
| 9: Click Parental                     | Referral Start Date                                          | Referral End Date                               | Client Name Stat                           |
| Bights                                | 09/10/2009                                                   |                                                 | REYSHAWN JACKSON BEL                       |
| Entity ID:                            | Placement Start Date<br>01/01/2909                           | Case ID<br>203635                               | Program Area<br>CISA                       |
| 203635                                | Provider Name                                                |                                                 | Provider Id                                |
| Entity Type:<br>Client                | JOHNICE JACKSON                                              |                                                 | 8100                                       |
| Entity Name:<br>REYSHAWN JACKSON      | Service Type                                                 |                                                 |                                            |
| Entity ID:<br>977658                  | Room & Board/Kinship Foster Care/Co                          |                                                 |                                            |
|                                       | General Information R                                        | eferral Information Parental Rights             |                                            |
|                                       | Child is Legally free from                                   |                                                 |                                            |
|                                       | Mother                                                       | Father                                          | _                                          |
|                                       |                                                              |                                                 |                                            |
|                                       | If the child is legally free, why is guard                   | ianship being sought?                           |                                            |
|                                       |                                                              |                                                 |                                            |
|                                       | Mother has consented in writing to peri                      | manent guardianship                             | <u> </u>                                   |
|                                       | Explain                                                      |                                                 |                                            |
|                                       |                                                              |                                                 |                                            |
| FACES.NET                             |                                                              |                                                 |                                            |
|                                       |                                                              |                                                 | <u> </u>                                   |
|                                       | Father has consented in writing to perm                      | nanent guardianship                             |                                            |
|                                       | Evoluio                                                      |                                                 |                                            |
|                                       |                                                              |                                                 |                                            |
|                                       |                                                              |                                                 |                                            |
|                                       |                                                              |                                                 |                                            |
|                                       | Child 14+ has consented in writing to p                      | ermanent guardianship                           |                                            |
|                                       |                                                              |                                                 |                                            |
|                                       | Explain                                                      |                                                 | $\sim P$                                   |
|                                       |                                                              |                                                 |                                            |
|                                       |                                                              |                                                 |                                            |
|                                       | . Child 14+ has been consulted regardin                      | a auardianship                                  |                                            |
|                                       |                                                              |                                                 |                                            |
|                                       | Explain                                                      |                                                 |                                            |
| 10: Click Save.                       |                                                              |                                                 |                                            |
|                                       | If the parents have not concerted to the                     | e proposed permapent quardianchin, do you linew | the parents' whereabouts so quardiar the   |
|                                       |                                                              | re proposed permanent guardiansinp, do you know | the parents whereabouts so guardianship ca |
|                                       |                                                              | 11: Click                                       | Preview.                                   |
|                                       | Save Cancel Approval P                                       |                                                 |                                            |
|                                       |                                                              | rigure /                                        |                                            |
| 12: Click Approval.                   | ſ                                                            |                                                 |                                            |

If you have any additional questions, please call the HelpDesk at (202) 434-0009 Last Updated: 11/16/2009

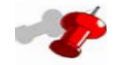

## Note:

- If the child is 14 years of age or older, you must answer whether or not the child has consented in writing to permanent guardianship.
- If the child has not consented, the subsequent question must be answered.
- 2nd tier approval is given by the Subsidy Unit Supervisor.
- Upon 2nd tier approval, the report is saved to the file cabinet.